## パスワード変更方法

 学内コンピュータで、Webブラウザから「パスワード変更専用サイト」にアクセスします。 (学外からは変更作業はできません。)

URL : <u>http://idmgr.kyoritsu-wu.ac.jp/unicornidm/user/KYORITSU/password</u>

情報演習室のコンピュータでは、デスクトップ上に「パスワード変更専用サイト」のショートカ ットアイコンが表示されます。(下図参照)

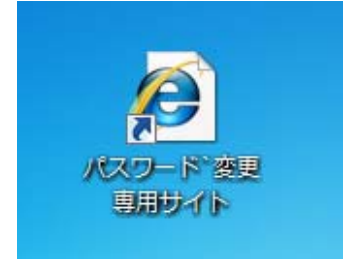

2. パスワード変更画面が表示されたら「KyoritsuID」とパスワードを入力し、「パスワード変更」ボタン をクリックします。

| 共立女子学園(大短) - パスワード変更                                                                     |                            |                                                                                                    |
|------------------------------------------------------------------------------------------|----------------------------|----------------------------------------------------------------------------------------------------|
| パスワード変更<br>ユーザー名<br>現在のパスワード<br>新しいパスワード<br>新しいパスワード (確認)<br>Weak<br>パスワード変更<br>「パスワード変更 | Strong                     | <ul> <li>・新しいバスワードは 6~16文字で設定してください。</li> <li>・・・・</li> <li>KyoritsuID を入力</li> <li>現在のパスワードと<br/>新しいパスワード(6~16 文字)を入力</li> </ul> |
| Copyrig                                                                                  | ht © 2015-2017 Open Source | e Solution Technology Corporation                                                                                                 |
| Web ページからのメッセージ     X            ・         ・         ・                                   | メッセー                       | ージが表示されたら「OK」をクリック                                                                                                    |

3. パスワードの変更が成功すると、画面上部に「パスワードが変更されました」と表示されます。 ウィンドウを閉じて変更作業完了です。

| も立女子学園(大短) - パスワード変更 |                          |                                     |
|----------------------|--------------------------|-------------------------------------|
|                      | パスワードが                   | 変更されました                             |
| パスワード変更              |                          | ・新しいバスワードは 6~16文字で設定してください。         |
| コーザー名                |                          |                                     |
| 現在のバスワード             |                          |                                     |
| 新しいバスワード             |                          |                                     |
| 新しいバスワード (確認)        |                          |                                     |
| Weak                 | Strong                   |                                     |
| バスワード変更              |                          |                                     |
| Соругі               | ght © 2015-2017 Open Sou | rce Solution Technology Corporation |

※パスワードの変更に失敗すると、エラーメッセージが表示されます。

| パスワード変更 |        | ・新ルバスワードは 8~16文字で設定してください。 |  |
|---------|--------|----------------------------|--|
|         |        | パスワードとパスワード (確認)が一致しません    |  |
|         |        | \$                         |  |
| *****   |        |                            |  |
| •••••   | •      |                            |  |
| Weak    | Strong |                            |  |
| VIOIX   | strong |                            |  |

▶ パスワードとパスワード(確認)が一致しません → パスワードを入力し直してください。

| 認証に失敗しました      |  |                             |  |  |
|----------------|--|-----------------------------|--|--|
| パスワード変更        |  | ・新しい「スワードは 6~16文字で設定してください。 |  |  |
| ユーザー名          |  |                             |  |  |
| 現在のバスワード       |  |                             |  |  |
| 新しいパスワード       |  |                             |  |  |
| 新しい バスワード (確認) |  |                             |  |  |
|                |  |                             |  |  |

▶ 認証に失敗しました → ユーザー名から新たに入力してください。